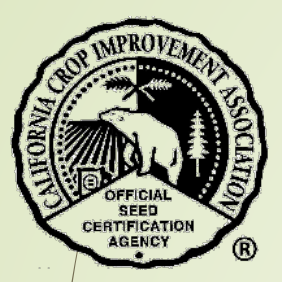

# How to Submit a Tag Request

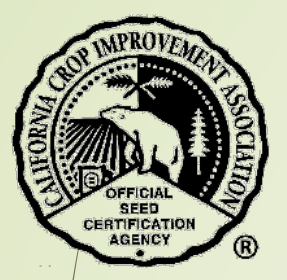

## Table of Contents

| Section                              | Page |
|--------------------------------------|------|
| Purpose                              | 3    |
| Login                                | 4    |
| Tags Home                            | 8    |
| Request a New Tag                    | 12   |
| Bulk Tag Request                     | 16   |
| OECD-Gray Tag/Not Finally Certified. | 20   |
| Contact the CCIA                     | 28   |

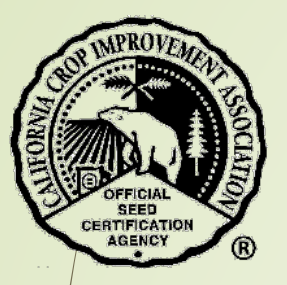

### Purpose

- To request tags for bagging of
  - Certified seed
  - Bulk tags
  - OECD Gray tags/Not finally certified

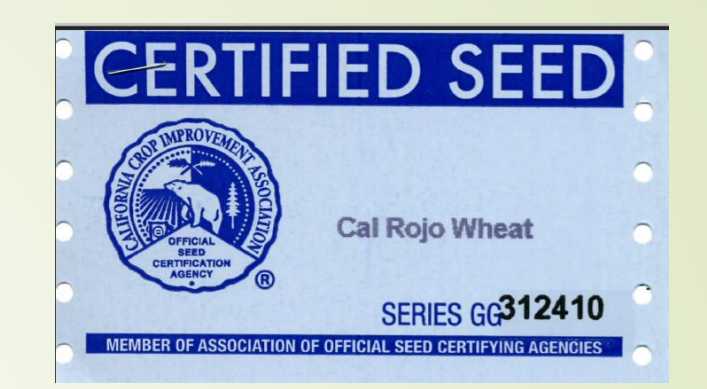

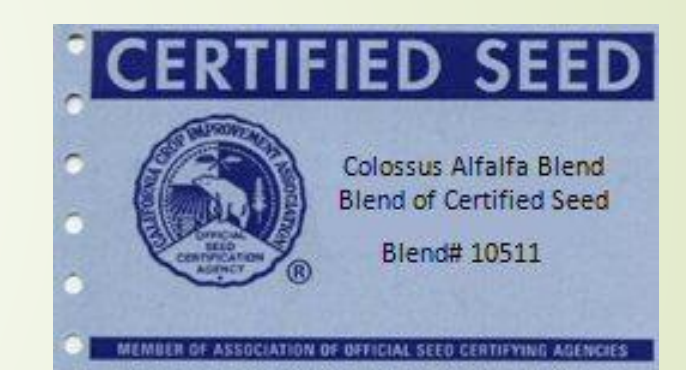

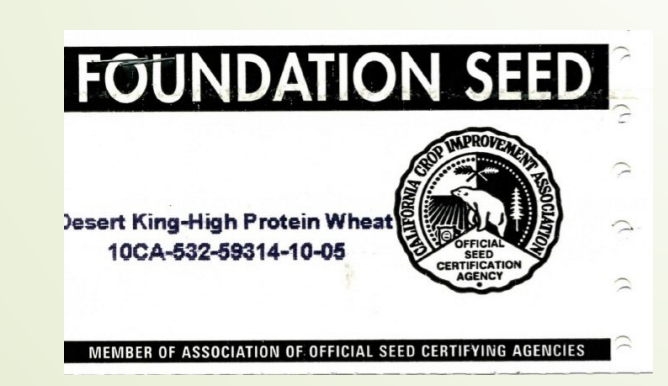

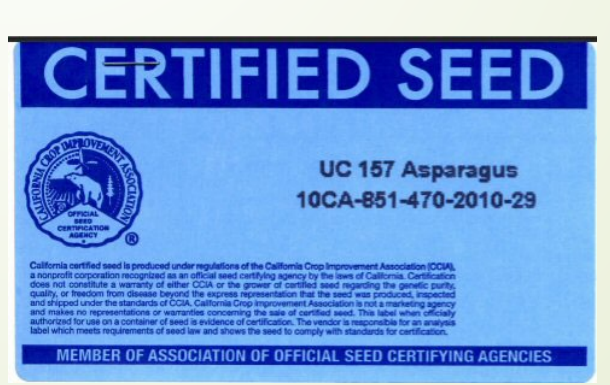

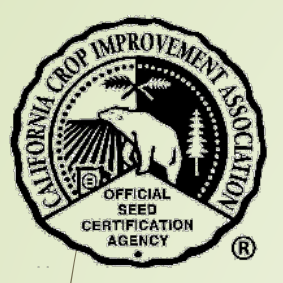

## Login

Open a browser and go to <a href="https://ccia.ucdavis.edu">https://ccia.ucdavis.edu</a>

Select "Member/Customer Login"

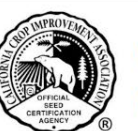

#### California Crop Improvement Association

Member of the Association of Official Seed Certifying Agencies (AOSCA)

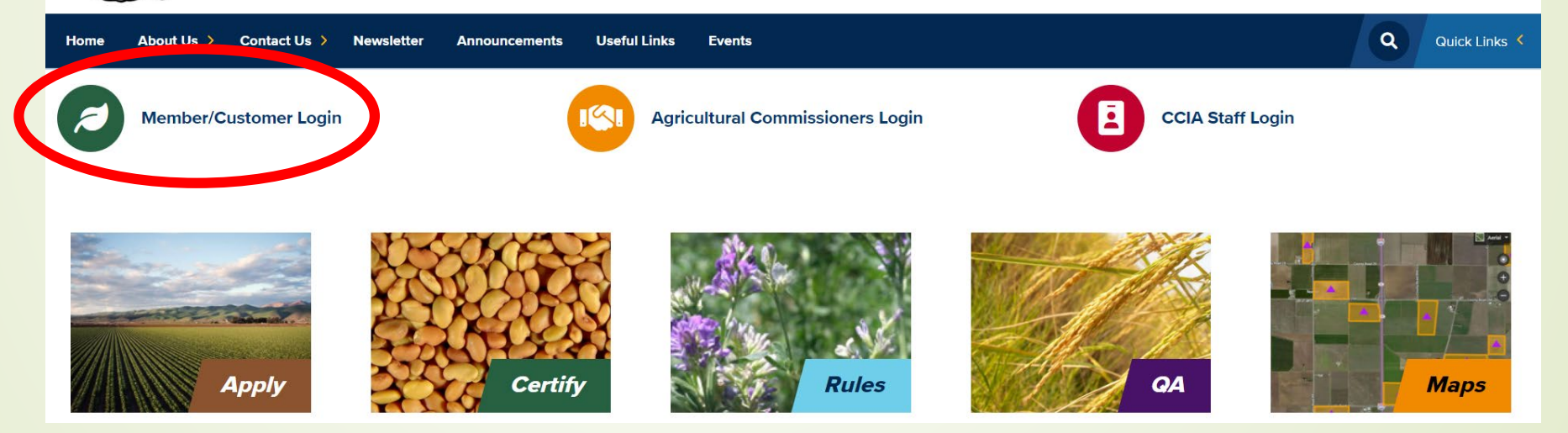

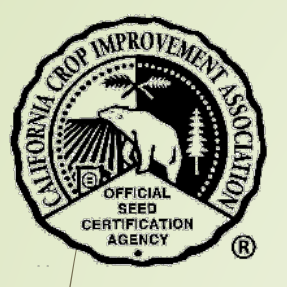

### Find the section "Members Login" and select "Login".

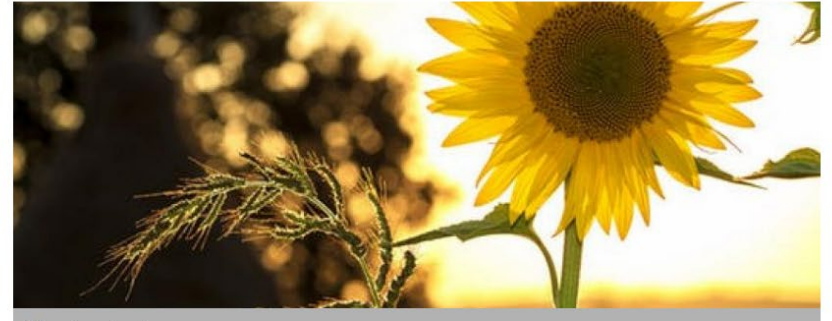

#### Members Login

#### With this login you can:

- Access your company files
- Apply to grow certified seed
- Request certification for seed
- Request tags
- Request blends

Use your email address and self selected password

#### LOGIN

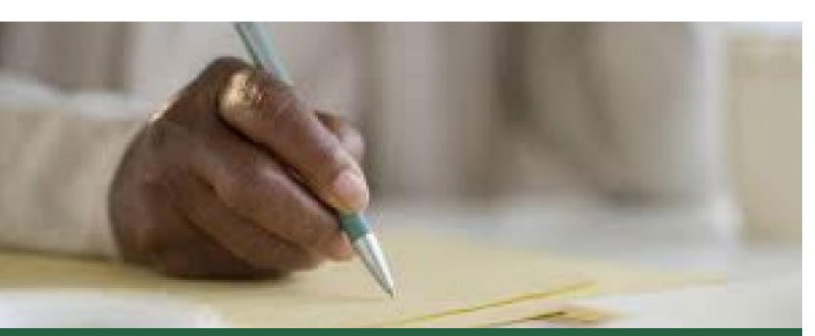

#### Comments & Feedback

Do you have an idea or a constructive comment to help the CCIA improve their service?

The comments submitted below will be sent to Lauren Port, Executive Director.

If you select the option of a reply, she will contact you.

COMMENTS

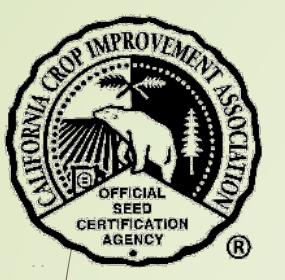

- Your email and password must be in your company profile in order to login.
- If you need permissions added or a login, contact your company representative or the CCIA for help.

| Member/0     | Customer I | Login |  |
|--------------|------------|-------|--|
| Email        |            |       |  |
|              |            |       |  |
| Password     |            |       |  |
|              |            |       |  |
| 🗆 Remember m | e?         |       |  |
| Log in       |            |       |  |
|              |            |       |  |

- Enter your email and password.
- If you have forgotten your password, select "forgot password" to reset it and follow the prompts in the email that will be sent to you.

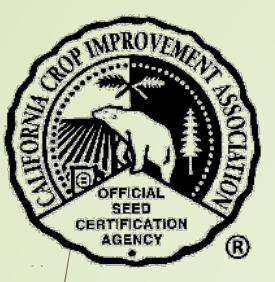

- Your home screen will open providing you with a summary of your organization's Applications, Seed Certifications, Tags, OECD, Blends, and Seed Transfers.
  - Depending on your permissions, you may not see all of this information.

| Field Apps + Send Lots + Tags + OECD Blends + Bulk Sales/Transfers + Turfgrass Certs Org + Logout |                              |      |       |
|---------------------------------------------------------------------------------------------------|------------------------------|------|-------|
|                                                                                                   | Welcome                      |      |       |
|                                                                                                   | Summary of last 2 cert years |      |       |
| Applications                                                                                      |                              |      |       |
| Status                                                                                            |                              | Year | Count |
| Application cancelled                                                                             |                              | 2021 | 7     |
| Field Inspection Report Ready                                                                     |                              | 2021 | 3     |
| Pending Final Submission                                                                          |                              | 2021 | 3     |
| Pending supporting material                                                                       |                              | 2021 | 7     |
| Application cancelled                                                                             |                              | 2022 | 9     |
| Field Inspection in Progress                                                                      |                              | 2022 | 1     |
|                                                                                                   |                              |      |       |
| Seeds                                                                                             |                              |      |       |
| SiR ready                                                                                         |                              | 2021 | 2     |
| SiR ready                                                                                         |                              | 2022 | 28    |
|                                                                                                   |                              |      |       |
| Tags                                                                                              |                              |      |       |
| Complete                                                                                          |                              | 2021 | 23    |
| Complete                                                                                          |                              | 2022 | 4     |
|                                                                                                   |                              |      |       |
| OECD                                                                                              |                              |      |       |
| Complete                                                                                          |                              | 2021 | 23    |
| Complete                                                                                          |                              | 2022 | 4     |
|                                                                                                   |                              |      |       |
| Blends                                                                                            |                              |      |       |
| None Found                                                                                        |                              |      |       |
|                                                                                                   |                              |      |       |
| Seed Transfers                                                                                    |                              |      |       |
|                                                                                                   |                              |      |       |
| None Found                                                                                        |                              |      |       |

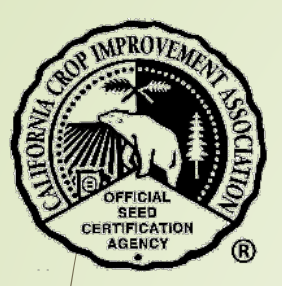

### Tags Home

Select Tags from the black menu bar.

Then select 'Tags Home' from the drop-down menu.

| Field Apps - Seed Lots -      | Tags 🕐 OECD Blends 👻 Bulk Sales/Transfers 👻 Turfgrass Certs Org 🍷 Logout |  |  |  |
|-------------------------------|--------------------------------------------------------------------------|--|--|--|
|                               | Tags Home<br>Request New Tag<br>Bulk Tag Request                         |  |  |  |
| Applications                  | OECD-Gray Tag/Not Finally Certified                                      |  |  |  |
| Status                        |                                                                          |  |  |  |
| Application cancelled         |                                                                          |  |  |  |
| Field Inspection in Progress  |                                                                          |  |  |  |
| Field Inspection Report Ready |                                                                          |  |  |  |

Seeds

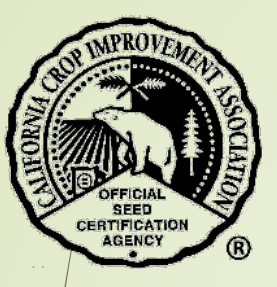

- A list of tags requested by your company is listed by year.
  - Change the year with the drop-down menu and then select the blue button "Update table".
  - Select the green button "Details" to view information about each tag request.
  - Select the green button "Cert" to view the OECD certificate, if applicable.

|     | Tags           |                |               |         |              |             |         |              |           |           |        |       |          |                 |           |           |           |                        |       |
|-----|----------------|----------------|---------------|---------|--------------|-------------|---------|--------------|-----------|-----------|--------|-------|----------|-----------------|-----------|-----------|-----------|------------------------|-------|
|     | Display Tags R | lequested in C | alendar Yea   | 2022 🗸  | Update Table |             |         |              |           |           |        |       |          |                 |           |           |           |                        |       |
| /   | Show 50 🗸      | entries        | Co            | py CSV  |              |             |         |              |           |           |        |       |          |                 |           |           |           | Search:                |       |
|     | $\frown$       | Tag Id         | <b>≜ Id</b> ≑ | ld Type | 🕴 Crop 🕴     | Variety     | Cert#   | Lot#         | SID Class | Tag Class | LbsReq | Count | Bag Size | OECD Date Seald | OECD Cert | Туре      | Date 🕴    | Alias 🕴 Stage 🍦 Tracki | ing 🕴 |
| - ( | Details        | 18495          | 63457         | SID     | Sunflower    | LG50797 CLP | 21-0124 | 21CHA74-27E1 | Selected  | Selected  | 27778  | 14    | 1984     | 1/20/2022       | cert      | OECD Grey | 2/22/2022 | Complete               |       |
|     | Details        | 18496          | 63458         | SID     | Sunflower    | LG5478      | 21-0125 | 21CHA74-18E1 | Selected  | Selected  | 6613   | 3     | 2204     | 1/20/2022       | cert      | OECD Grey | 2/22/2022 | Complete               |       |
|     | Details        | 18533          | 63500         | SID     | Sunflower    | LG5478      | 21-0125 | 21CHA74-18E1 | Selected  | Selected  | 6613   | 3     | 2204     | 1/20/2022       | cert      | OECD Grey | 2/24/2022 | Complete               |       |
|     | Details        | 18535          | 63502         | SID     | Sunflower    | LG5478      | 21-0145 | 21CHA74-18L1 | Selected  | Selected  | 5291   | 3     | 1763     | 12/8/2021       | cert      | OECD Grey | 2/24/2022 | Complete               |       |
|     | Showing 1 to 4 | 4 of 4 entries |               |         |              |             |         |              |           |           |        |       |          |                 |           |           |           | Previous 1             | Next  |

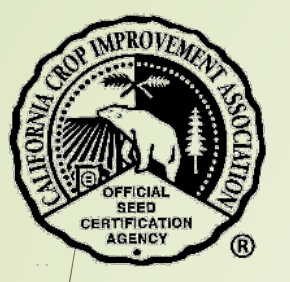

### The **top portion** of the form provides all the tag details.

|   | Tag Details       |                      |              |                       |                     |                 |
|---|-------------------|----------------------|--------------|-----------------------|---------------------|-----------------|
|   | TagID             | 18495                |              |                       | Stage               | Complete        |
|   | Cert Year         | 2021                 |              |                       | Cert Number         | 21-0124         |
| / | Class Produced    | Selected             | Linkld       | 63457 SID             | Lot Number          | 21CHA74-27E1    |
|   | Tag Type          | OECD Grey            | Cert Program | SD                    | Name                | James Cubbage   |
|   | Variety           | 19327 LG50797 CLP    | Tagged Class | Selected              | Alias               |                 |
|   | Bag Size (Pounds) | 1,984.16             | Сгор         | Sunflower             | Requested Weight    | 27,778.2        |
|   | Source Lot Weight | 27,718.0             | Date Printed | 2/23/2022 10:57:24 AM | Not Yet bagged      | -60.20          |
|   | Date Requested    | 2/22/2022 4:15:10 PM | Count Used   |                       | Printed By          | Danielle Nelson |
|   | Count Requested   | 14                   | Total Bagged | 27778.20              | Extras/Overrun      | 0               |
|   | Coating %         | 0.00                 | Bulk         |                       | Analysis Requested? |                 |
|   | Series Request    |                      |              |                       |                     |                 |

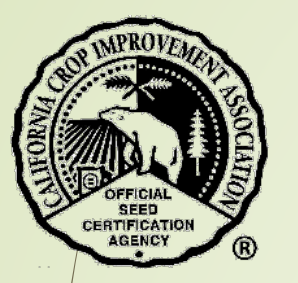

The **bottom portion** of the form provides:

- OECD information
- Tag delivery information
- Supporting documents

| OECD<br>Planting Stock #                                                                           |                             |
|----------------------------------------------------------------------------------------------------|-----------------------------|
| Date Sealed                                                                                        | 1/20/2022                   |
| OECD Class                                                                                         | Not Finally Certified       |
| Country                                                                                            | United States 🗸             |
| Pounds                                                                                             | 27778                       |
| Update OECD Country/Weight                                                                         |                             |
| Statement                                                                                          |                             |
| How Deliver UPS Ground                                                                             |                             |
| Date Needed                                                                                        | 2/24/2022                   |
| Comments                                                                                           |                             |
| Conditioner (Seeds Only)                                                                           | 7000 CCIA Milling Co.       |
| Supporting Documents                                                                               |                             |
| File                                                                                               |                             |
| TAG 18495.pdf                                                                                      |                             |
| TAG 18495 PARTIAL.pdf                                                                              |                             |
| Upload new Document                                                                                |                             |
| Choose File No file chosen Upload                                                                  |                             |
| Allowed files: Text (.txt), PDF (.pdf), Word Document (.doc, .docx), HTML (.htm,.htm<br>Tag Series | nl), JPEG (.jpg.jpeg)       |
| New Entry: Letter Start Number                                                                     | End Number Void Record Line |

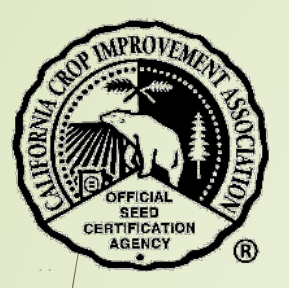

## Request New Tag

- Select Tags from the black menu bar.
- Then select 'Request New Tag' from the drop-down menu.

| Field Apps - Seed Lots -     | Tags , OECD Blends - Bulk Sales/Transfers - Turfgrass Certs Org - Logout |  |  |  |  |
|------------------------------|--------------------------------------------------------------------------|--|--|--|--|
|                              | Tags Home<br>Request New Tag<br>Bulk Tag Request                         |  |  |  |  |
| Applications                 | OECD-Gray Tag/Not Finally Certified                                      |  |  |  |  |
| Status                       |                                                                          |  |  |  |  |
| Application cancelled        |                                                                          |  |  |  |  |
| Field Inspection in Progress | 5                                                                        |  |  |  |  |
| Field Inspection Report Rea  | ady                                                                      |  |  |  |  |
|                              |                                                                          |  |  |  |  |
| Seeds                        |                                                                          |  |  |  |  |

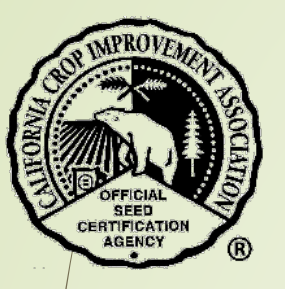

- Please read the Tag Request Guidelines in order to understand the timeline and conditions for the CCIA to print and ship tags.
- Then select the type of tag needed; such as 'Seed ID' from the drop-down menu.
- Enter the appropriate ID number and hit 'Enter' or use the blue button "Retrieve Info".

#### **Tag Request Guidelines:**

- Tag Request will be printed in the order they were received during the hours of 7:30 am 3:00 pm, Monday -Friday, unless otherwise notified.
- Tag Request turnaround time is between 24 to 48 business hours. However, the CCIA strives to complete all tag requests on the same day received whenever possible.
- Tag requests that contain inaccurate or incorrect information will cause delays!
- Overnight orders cannot be guaranteed unless they have been submitted by Noon the previous day.
- Conditioners who wish to pick-up their tag orders in person will be notified by CCIA Staff when the tags are ready and available. Please note that the 24-48 hour turnaround time applies for all pick-up orders as well.

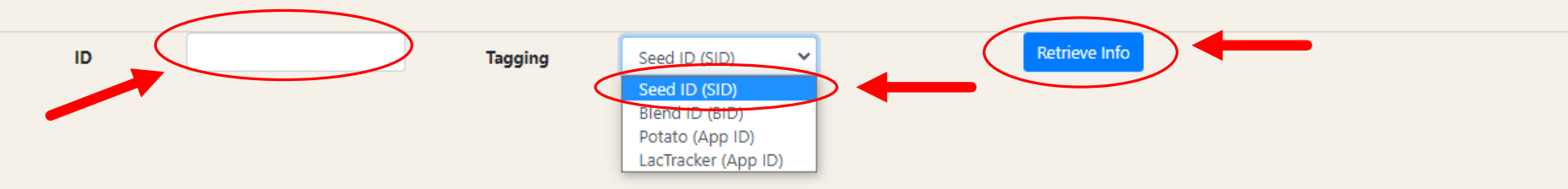

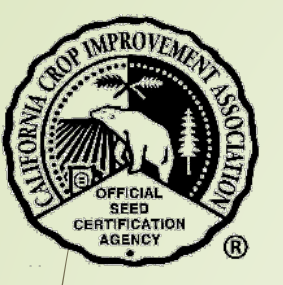

The information for the seed lot will be displayed.

- Enter information into the text boxes.
- Select the correct buttons.
- Select the blue button "Create Tag Request".

| SID/BID/AppID              | 64600 SID                      |                                       | Program        | Seed               |
|----------------------------|--------------------------------|---------------------------------------|----------------|--------------------|
| Сгор                       | Alfalfa                        |                                       | Variety        | CUF 101            |
| Cert #                     | 21-0125                        |                                       | Lot #          | ABC                |
| Lot Weight                 | 100                            |                                       | Weight Balance | 0 (100 remaining)* |
| Class Produced             | Registered                     |                                       |                |                    |
| Alias                      |                                | (leave blank for listed variety name) |                |                    |
| Number of Tags *           | 0                              |                                       |                |                    |
| Bag Weight *               | 0                              | Pounds 🗸                              |                |                    |
| Weight of this request     |                                |                                       |                |                    |
| Coating (%) *              | ● No coating ○ 34% ○ 50%       |                                       |                |                    |
| Class Produced of Tag *    | Registered                     | Certified                             |                |                    |
| Type of Tag *              | O Pressure Ser                 | nsitive 🔵 Sew-On                      |                |                    |
| Pretagging                 | 🔵 Yes 🌘 No                     | )                                     |                |                    |
| Series Request             | 🔵 Yes 🌘 No                     | 5                                     |                |                    |
| Is this an OECD Request? * | 🔵 Yes ( No                     | 5                                     |                |                    |
| Date Needed *              | 10/10/2022                     | (please allow 24-48 hours)            |                |                    |
| How Deliver *              | ● UPS Ground ○ UPS Overnight ○ | Pick-up at Parsons Building Other     |                |                    |
| Comments                   |                                |                                       |                |                    |
|                            |                                |                                       |                |                    |

14

reate Tag Requ

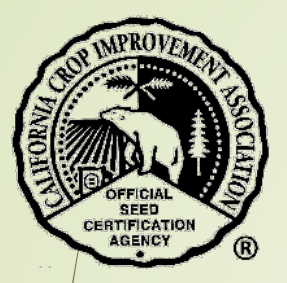

You will be prompted to provide missing information.

If completed successfully, a note will appear at the top of the page.

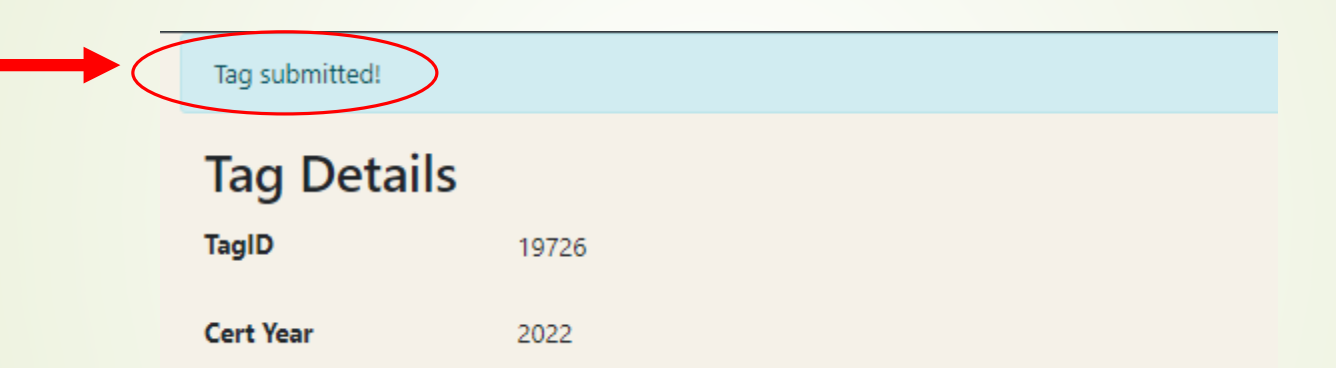

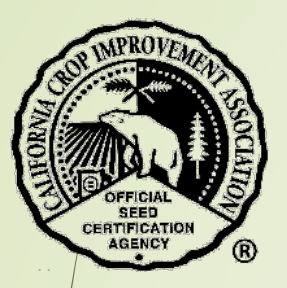

## Bulk Tag Request

- Select Tags from the black menu bar.
- Then select 'Bulk Tag Request' from the drop-down menu.

| Field Apps 👻 Seed Lots 🗸     | Tags 🕐 OECD Blends 👻 Bulk Sales/Transfers 👻 Turfgrass Certs Org 👻 Logout |  |  |  |  |
|------------------------------|--------------------------------------------------------------------------|--|--|--|--|
|                              | Tags Home                                                                |  |  |  |  |
|                              | Request New Tag                                                          |  |  |  |  |
|                              | Bulk Tag Request                                                         |  |  |  |  |
| Applications                 | OECD-Gray Tag/Not Finally Certified                                      |  |  |  |  |
|                              |                                                                          |  |  |  |  |
| Status                       |                                                                          |  |  |  |  |
| Application cancelled        | Application cancelled                                                    |  |  |  |  |
| Field Inspection in Progress | s                                                                        |  |  |  |  |
| Field Inspection Report Rea  | ıdy                                                                      |  |  |  |  |
|                              |                                                                          |  |  |  |  |
|                              |                                                                          |  |  |  |  |
| Seeds                        |                                                                          |  |  |  |  |

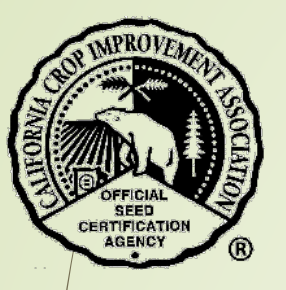

Please read the Tag Request Guidelines in order to understand the timeline and conditions for the CCIA to print and ship tags.

Then select the crop from the drop-down menu.

- Enter the variety name.
- Hit 'Enter' or use the blue button "Retrieve Info".

#### Tag Request Guidelines:

- Tag Request will be printed in the order they were received during the hours of 7:30 am 3:00 pm, Monday -Friday, unless otherwise notified.
- Tag Request turnaround time is between 24 to 48 business hours. However, the CCIA strives to complete all tag requests on the same day received whenever possible.
- Tag requests that contain inaccurate or incorrect information will cause delays!
- Overnight orders cannot be guaranteed unless they have been submitted by Noon the previous day.
- Conditioners who wish to pick-up their tag orders in person will be notified by CCIA Staff when the tags are ready and available. Please note that the 24-48 hour turnaround time applies for all pick-up orders as well.

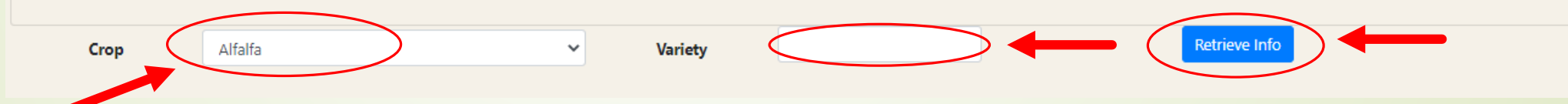

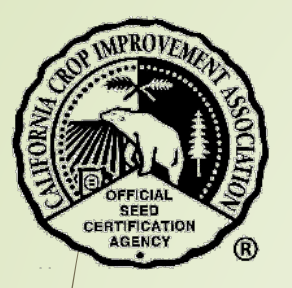

Enter information into the text boxes.

- Select the correct buttons.
- Select the blue button "Create Tag Request".

| Alias              |                                          | (leave blank for listed variety name) |
|--------------------|------------------------------------------|---------------------------------------|
| Number of Tags *   | 0                                        |                                       |
| Type of Tag *      | O Pressure Sensitive                     | Sew-On                                |
| Date Needed *      | 10/10/2022                               | (please allow 24-48 hours)            |
| How Deliver *      | ● UPS Ground ○ UPS Overnight ○ Pick-up a | t Parsons Building 🔵 Other            |
| Comments           |                                          |                                       |
|                    |                                          |                                       |
| Create Tag Request |                                          |                                       |

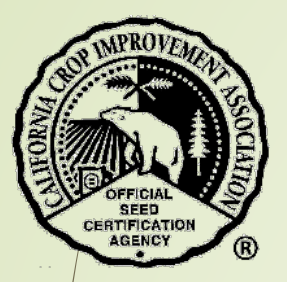

You will be prompted to provide missing information.

If completed successfully, a note will appear at the top of the page.

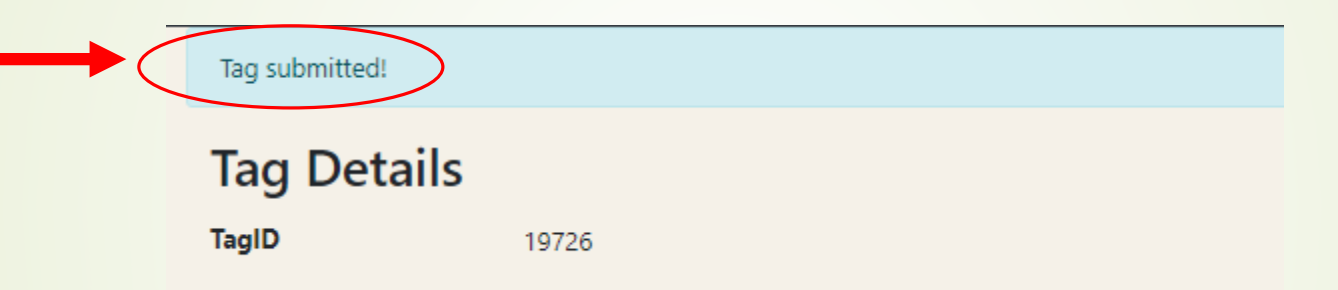

#### OFFICIAL SEED CERTIFICATION AGENCY R

20

### OECD-Gray Tag/Not Finally Certified

Select Tags from the black menu bar.

Then select 'OECD-Gray Tag/Not Finally Certified' from the drop-down menu.

| Field Apps - Seed Lots       | Tags 🕐 OECD Blends 👻 Bulk Sales/Transfers 🏲 Turfgrass Certs Org 🏲 Logout |  |  |
|------------------------------|--------------------------------------------------------------------------|--|--|
|                              | Tags Home                                                                |  |  |
|                              | Request New Tag                                                          |  |  |
|                              | Bulk Tag Request                                                         |  |  |
| Applications                 | OECD-Gray Tag/Not Finally Certified                                      |  |  |
| Status                       |                                                                          |  |  |
| Application cancelled        |                                                                          |  |  |
| Field Inspection in Progress |                                                                          |  |  |
| Field Inspection Report Read | y .                                                                      |  |  |
|                              |                                                                          |  |  |
|                              |                                                                          |  |  |
| Seeds                        |                                                                          |  |  |

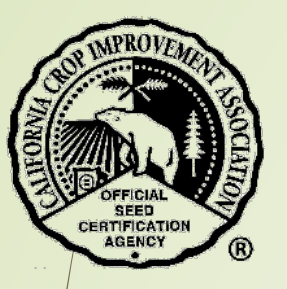

- Please read the Tag Request Guidelines in order to understand the timeline and conditions for the CCIA to print and ship tags.
- Then select the origin of the seed from the drop-down menu.
- Select the blue button "Continue".

#### Tag Request Guidelines:

- Tag Request will be printed in the order they were received during the hours of 7:30 am 3:00 pm, Monday -Friday, unless otherwise notified.
- Tag Request turnaround time is between 24 to 48 business hours. However, the CCIA strives to complete all tag requests on the same day received whenever possible.
- Tag requests that contain inaccurate or incorrect information will cause delays!
- Overnight orders cannot be guaranteed unless they have been submitted by Noon the previous day.
- Conditioners who wish to pick-up their tag orders in person will be notified by CCIA Staff when the tags are ready and available. Please note that the 24-48 hour turnaround time applies for all pick-up orders as well.

### Origin of Seed

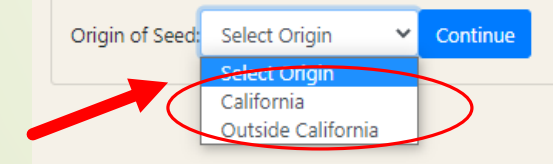

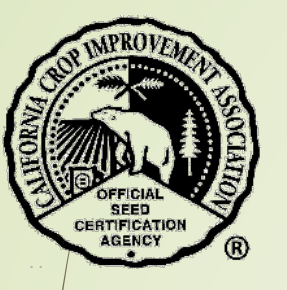

### For seed grown within California:

- Select the correct year and enter the certification number.
- Select the blue button "Get Apps".

### **Enter the California Certification Number:**

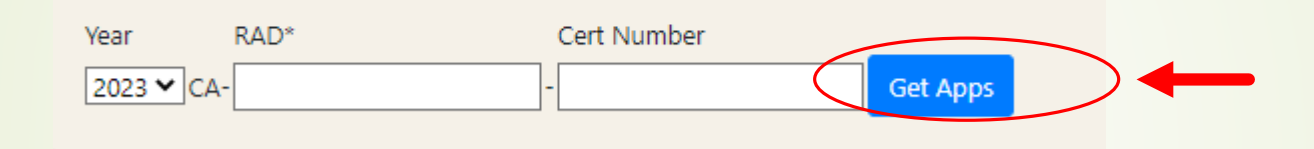

- Select the application(s) by clicking the check box.
- Select the blue button "Select App(s)".

Enter the California Certification Number:

| Year RAD*<br>2022 ♥ CA- 244 | Cert Number<br>- 59298 Get Apps |                  |       |  |
|-----------------------------|---------------------------------|------------------|-------|--|
|                             | Appld                           | Grower           | Acres |  |
|                             | 58529                           | CCIA Milling Co. | 74    |  |
| Select App(s)               |                                 |                  |       |  |

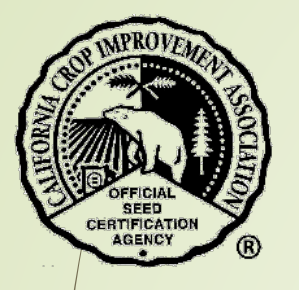

- \*\* Enter information into the text boxes.
- Select the correct buttons.
- \* Select the blue button "Create Tag Request".

| Org Name                  |
|---------------------------|
| Id                        |
| Variety                   |
| Class                     |
| Lot Number *              |
| Lot Weight (pounds) *     |
| Select Type *             |
| Alias                     |
| Number of Tags *          |
| Bag Weight *              |
| Weight of this request    |
| Coating (%) *             |
| Planting Stock Lot Number |
| Date Sealed *             |
| Country *                 |
| Date Needed *             |
| How Deliver *             |
| Comments                  |

Create Tag Request

Cla

Create New OECD-Gray Tag/NFC Request from California Grown Seed

| CCIA Milling Co.         |                                       |
|--------------------------|---------------------------------------|
| 7000                     |                                       |
| CUF 101                  |                                       |
| Certified                |                                       |
|                          |                                       |
| 0.00                     |                                       |
| Original Run O Remill    |                                       |
|                          | (leave blank for listed variety name) |
|                          | (leave blank for listed variety hame) |
| 0                        |                                       |
| 0                        | Pounds 🗸                              |
|                          |                                       |
| ● No coating ○ 34% ○ 50% |                                       |
|                          |                                       |
|                          |                                       |
|                          |                                       |
| Select country           | ~                                     |
| 10/10/2022               | (please allow 24-48 hours)            |
| UPS Ground UPS Overnight | Pick-up at Parsons Building Other     |
|                          |                                       |

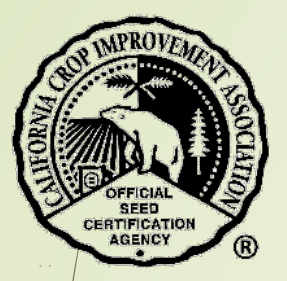

You will be prompted to provide missing information.

If completed successfully, a note will appear at the top of the page.

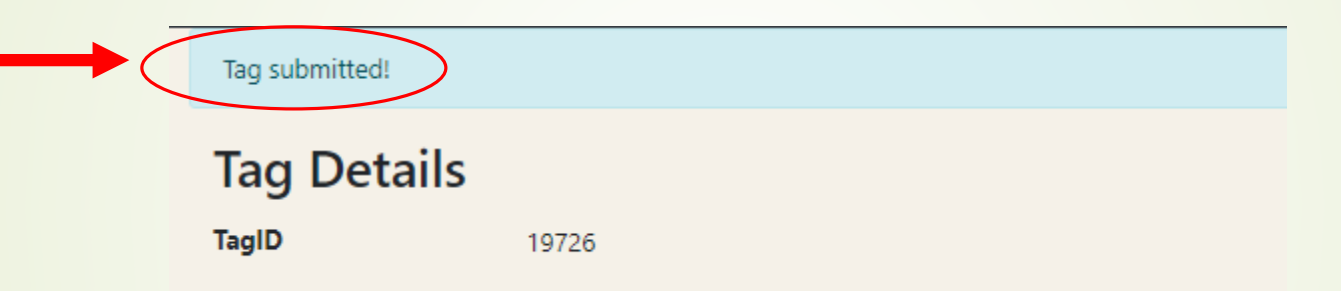

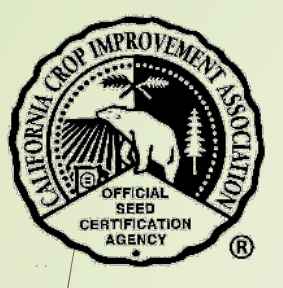

For seed grown **outside of California**:

- Enter the Organization Number or Name of the Applicant.
- Hit 'Enter' or select the blue search button.

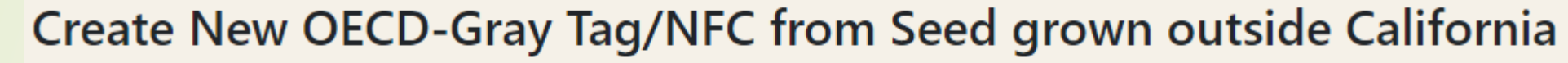

enter Org Id or Name)

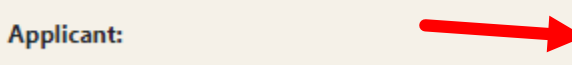

Choose the correct applicant by selecting the blue button "Select".

Create New OECD-Gray Tag/NFC from Seed grown outside California

 Applicant:
 TOO
 Q (enter Org Id or Name)

 Org Id
 Applicant

 Select
 TOO

- Enter information into the text boxes.
- Select the correct buttons.
- Select the blue button "Create Tag Request".

| Variety *                 |
|---------------------------|
| CertYear *                |
| Country of Origin *       |
| State of Origin *         |
| Certification Number *    |
| Lot Number *              |
| Lot Weight (pounds) *     |
| Select Type *             |
| Alias                     |
| Number of Tags *          |
| Bag Weight *              |
| Weight of this request    |
| Coating (%) *             |
| Planting Stock Lot Number |
| Date Sealed *             |
| Country *                 |
| Date Needed *             |
| How Deliver *             |
| Comments                  |
|                           |

Create Tag Request

| cuf 101               | Q -                                          |   |
|-----------------------|----------------------------------------------|---|
| 2023                  |                                              | ~ |
| Algeria               |                                              | ~ |
| Outside US            |                                              | ~ |
|                       |                                              |   |
|                       |                                              |   |
| 0.00                  |                                              |   |
| Original Run O Remill |                                              |   |
|                       | (leave blank for listed variety name)        |   |
| 0                     |                                              |   |
| 0                     | Pounds 🗸                                     |   |
|                       |                                              |   |
| No coating 34%        | 50%                                          |   |
|                       |                                              |   |
|                       |                                              |   |
| Algeria               | ~                                            |   |
| 10/10/2022            | (please allow 24-48 hours)                   |   |
| UPS Ground UPS Over   | rnight O Pick-up at Parsons Building O Other |   |
|                       |                                              |   |

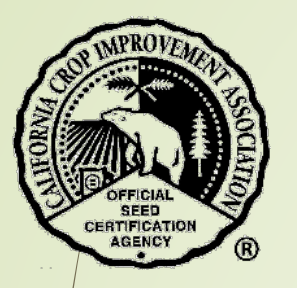

You will be prompted to provide missing information.

If completed successfully, a note will appear at the top of the page.

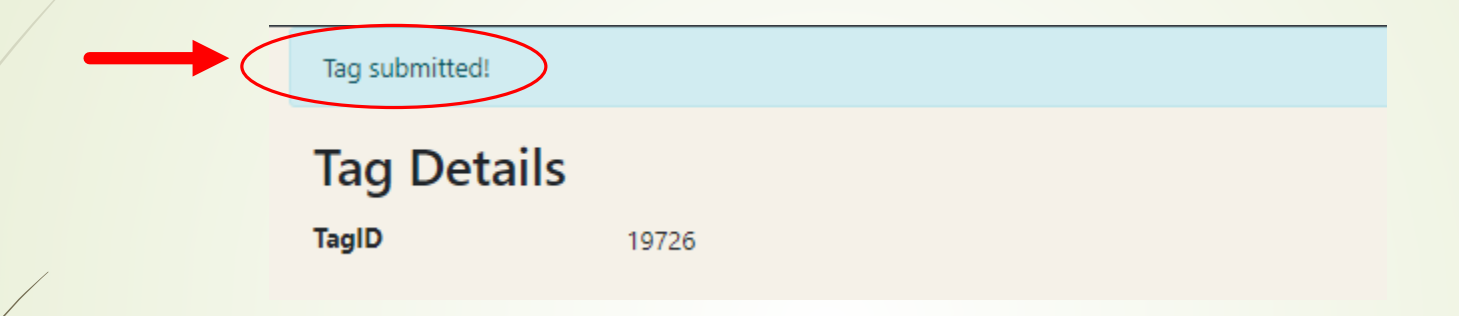

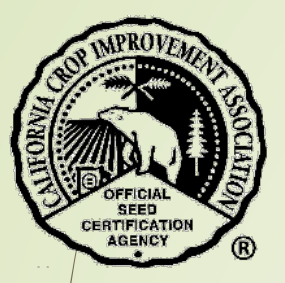

### Contact the CCIA

If you require additional assistance please contact us at:

Website - <u>ccia.ucdavis.edu</u>

Phone - 530-752-0544

Email - ccia@ucdavis.edu